# Instrukcja obsługi – Uczeń

# Spis Treści

| 1. | Re   | jestracja ucznia                              | 2 |
|----|------|-----------------------------------------------|---|
| -  | 1.1. | Rejestracja za pomocą Facebooka (preferowana) | 2 |
| -  | 1.2. | Rejestracja po przez aplikacje                | 4 |
| 2. | Lo   | gowanie                                       | 4 |
| 3. | Wy   | ygląd głównego Menu                           | 5 |
| 4. | Ed   | ycja profilu                                  | 6 |
| 5. | Eg   | zamin / Dogrywka                              | 7 |
| 6. | Prz  | zypomnienie Hasła                             | 8 |

#### 1. Rejestracja ucznia

Rejestracja ucznia jest możliwa tylko i wyłącznie w określonym terminie przez głównego administratora Olimpiady.

By uczeń mógł się zarejestrować, odwiedza stronę główną Olimpiady:

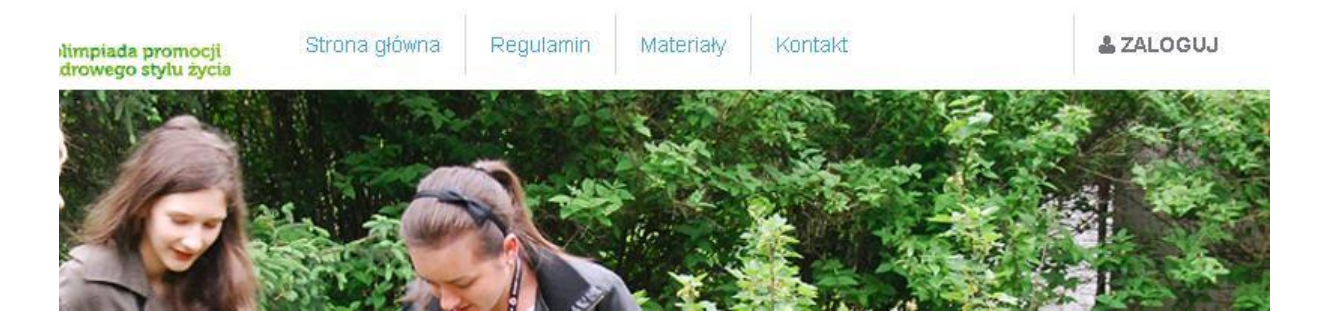

Następnie klikając we frazę "ZALOGUJ", wyświetli się strona umożliwiająca logowanie, oraz rejestracje:

#### Logowanie

|                  | f   Logowanie za pomocą facebooka |                         |
|------------------|-----------------------------------|-------------------------|
| Formularz logowa | nia                               | Nie masz jeszcze konta? |
| E-mail *         |                                   | Zarejestruj się         |
| Hasło *          |                                   |                         |
|                  | 🗌 Zapamiętaj mnie                 |                         |
|                  | Zaloguj<br>Zapomniałem hasła      |                         |

### **1.1.** Rejestracja za pomocą Facebooka (preferowana)

Klikając w przycisk "Logowanie za pomocą facebooka" lub "Zarejestruj się" i następnie "Rejestracja za pomocą facebooka" uczeń zostanie przekierowany na stronę FB, gdzie należy zaakceptować dostęp przez aplikację Olimpiady do danych osobowych.

Następnie uczeń zostanie przekierowany na stronę Olimpiady zawierającej formularz do uzupełnienia, oraz informację "Twoje konto już jest niemal gotowe, uzupełnij brakujące dane i potwierdź rejestrację."

# jestracja

| Uzupełnij swoje dai | ne:                                      | Wybierz szkołę i klasę: |               |          |
|---------------------|------------------------------------------|-------------------------|---------------|----------|
| lmię *              | Testowy                                  | Województwo *           | nie ustawiono |          |
| Nazwisko *          | Tester                                   | Miasto *                | nie ustawiono | ~        |
| Płeć                | mężczyzna 💌                              | Szkoła *                | nie ustawiono | ~        |
| E-mail *            | uczf@3e.pl                               | Klasa *                 | wybierz       | <b>~</b> |
| Data urodzenia *    | 1980-01-01                               |                         |               |          |
| Phone               | +48                                      |                         |               |          |
|                     | Zgoda na przetwarzanie danych osobistych |                         |               |          |
|                     |                                          |                         |               |          |
| R                   | ejestracja                               |                         |               |          |

Po wypełnieniu całego formularza i kliknięciu przycisku "Rejestracja", uczeń zostanie przekierowany na stronę główną Olimpiady oraz zostanie wyświetlona informacja "Konto zostało poprawnie utworzone!"

#### **1.2.** Rejestracja po przez aplikacje

Kliknięcie w przycisk "Zarejestruj się" spowoduje wyświetlenie formularza rejestracyjnego:

## Rejestracja

| lmię *           |         | Województwo * | nie ustawiono | 8 |
|------------------|---------|---------------|---------------|---|
| Nazwisko *       |         | Miasto *      | nie ustawiono | 1 |
| Płeć *           | wybierz | Szkoła *      | nie ustawiono | 1 |
| E-mail *         |         | Klasa *       | wybierz       | ŀ |
| Data urodzenia * |         |               |               |   |
| Phone            | +48     |               |               |   |
| Wprowadź hasło:  |         |               |               |   |
|                  |         |               |               |   |

Po wypełnieniu formularza (gdzie adres e-mail jest jednocześnie loginem) i kliknięciu w przycisk "Rejestracja", zostanie wysłana wiadomość e-mail zawierająca link aktywacyjny nowo utworzonego konta.

Po kliknięciu w link umieszczony w e-mailu, uczeń zostanie przekierowany na stronę Olimpiady, gdzie pojawi się komunikat "Konto zostało potwierdzone!"

#### 2. Logowanie

Uczeń może zalogować się na stronę Olimpiady po potwierdzeniu danych przez Nauczyciela. Uczeń otrzyma wiadomość e-mail potwierdzającą aktywację. Wtedy ma możliwość logowania się do serwisu Olimpiady.(uczniowie rejestrujący się za pomocą FB nie otrzymują wiadomości e-mail)

Aby zalogować się do aplikacji tradycyjną metodą, należy wypełnić pola "E-mail" oraz "Hasło".

Aby zalogować się za pomocą facebooka, należy kliknąć na klawisz "Logowanie z pomocą facebooka", gdzie uczeń zostanie przekierowany na stronę FB. Po zalogowaniu się do serwisu FB uczeń zostanie automatycznie przekierowany na stronę główną Olimpiady jako zalogowany użytkownik.

|          | f   Logowanie za pomocą facebooka |
|----------|-----------------------------------|
| logowar  | nia                               |
| E-mail * |                                   |
| Hasło *  |                                   |
|          | 🔲 Zapamiętaj mnie                 |
|          | Zaloguj                           |
|          | Zapomniałem hasła                 |

# 3. Wygląd głównego Menu

Po zalogowaniu, wyświetlana jest strona główna. U góry znajduje się menu:

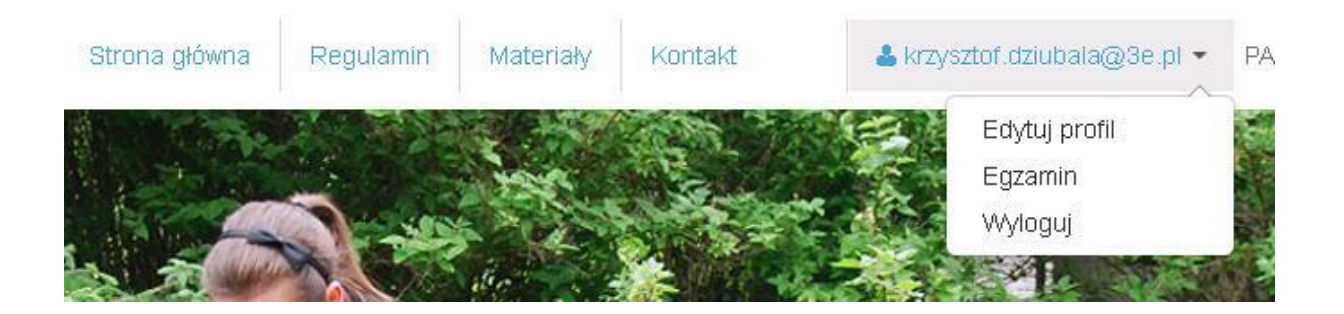

"Edytuj profil" – możliwość edycji i wprowadzenia zmian

"Egzamin"/ "Dogrywka" – będzie widoczne gdy uczeń będzie mógł rozpocząć egzamin / dogrywkę

"Wyloguj" – wylogowanie

## 4. Edycja profilu

Klikając w "Edytuj profil" znajdujące się w menu, wyświetli się formularz zawierający dane osobowe ucznia:

#### ⊨αycja proπiu

|                  |                          | Nowe hasło *         |             |
|------------------|--------------------------|----------------------|-------------|
| lmię *           | krzysztof                |                      |             |
| Nazwisko *       | dziubala                 | Powtórz nowe hasło * |             |
| Płeć             | mężczyzna 💌              |                      | Zmień hasło |
| E-mail *         | krzysztof.dziubala@3e.pl |                      |             |
| Data urodzenia * | 1997-03-16               |                      |             |
| Phone            | +48                      |                      |             |
| Szkoła i klasa:  |                          |                      |             |
| Województwo *    | łódzkie                  |                      |             |
| Mineto *         | Ládá                     |                      |             |

Możliwe dane do zmiany to : imię, nazwisko, płeć, data urodzenia, nr.tel, haslo.

E-mail (który jest loginem do serwisu) oraz dane szkoły są nie zmienne.

Klikając w klawisz "Zapisz zmiany" zmiany zostaną zapisane.

## 5. Egzamin / Dogrywka

Klikając w "Egzamin" / "Dogrywka", wyświetli się strona informacyjna z możliwością rozpoczęcia egzaminu / dogrywki:

| Witaj w etapie szkolnym Olimpiady Promocji Zdrowego Stylu Ży          | rcia!                                      |                     |
|-----------------------------------------------------------------------|--------------------------------------------|---------------------|
| Za chwilę rozpoczniesz test. Przygotowaliśmy dla Ciebie kilka pytań z | wiązanych ze zdrowym stylem ży             | rcia i ekologią.    |
| Mamy nadzieję, że pytania nie sprawią Ci trudności i zobaczymy się n  | a kolejnym etapie Olimpiady.               |                     |
| Powodzenia!                                                           |                                            |                     |
|                                                                       |                                            | Przejdź do egzaminu |
|                                                                       | olimpiada promocji<br>zdrowego stylu życia |                     |

Po kliknięciu w przycisk "Przejdź do egzaminu" rozpocznie się egzamin.

| Pytanie 4/7       | Czas na odpowiedź: 00:17 Czas do końca egzaminu: 01:40 |
|-------------------|--------------------------------------------------------|
| treść pytania 1   |                                                        |
| ■ 1<br>■ 2<br>■ 3 |                                                        |
| Odpowiadam        |                                                        |

#### Poniżej przykładowy widok pytania w egzaminie:

Po zakończonym egzaminie wyświetli się strona informująca o zakończonym egzaminie.

To już koniec! Dziękujemym za udział w etapie szkolnym Olimpiady Promocji Zdrwoego Stylu Życia.

| Wyniki poznasz już wkrótce. |  |  |  |
|-----------------------------|--|--|--|
|                             |  |  |  |

### 6. Przypomnienie Hasła

Gdy Uczeń zapomni hasła, może je sobie przypomnieć, klikając we frazę "Zapomniałem hasła", zostanie automatycznie wyświetlony mini formularz :

| ormularz resetow | ania hasła                                                                      |
|------------------|---------------------------------------------------------------------------------|
| E-mail *         |                                                                                 |
| Captcha          | Proszę przepisać litery widoczne na obrazku.<br>Wielkość liter nie ma znaczenia |
|                  | Przypomnij hasło                                                                |

Należy podać adres e-mail oraz kod zabezpieczający z obrazka "Captcha", następnie po kliknięciu w przycisk "Przypomnij hasło". Wyświetli się informacja o wysłaniu e-maila.

Po odczytaniu e-maila, uczeń może się zalogować podając swój e-mail oraz hasło otrzymane drogą emailową. Hasło można zmienić w każdej chwili w zakładce "Edycja profilu" w menu.